## Jak zobrazit výsledky matematické soutěže Pangea a)<u>pedagog</u>

| 1) Otevřete webové stránky | / <u>ww</u> / | v.pang    | easoutez.             | . <i>CZ</i>              |         |              |                      |
|----------------------------|---------------|-----------|-----------------------|--------------------------|---------|--------------|----------------------|
|                            | Domů          | 0 soutěži | Tým pangea            | Média                    | Kontakt | Pro pedagogy | Výsledky <b>2019</b> |
|                            |               |           |                       |                          |         |              |                      |
|                            |               |           | Přihlá                | ášení                    |         |              |                      |
| oğrında vazba              |               |           | E-mail                |                          | ٩       |              |                      |
|                            |               |           | Heslo                 |                          | ه       |              |                      |
|                            |               |           | Přihlá<br>Mám problém | sit se<br>n se přihlásit |         |              |                      |
|                            |               |           | Ještě nemáte úče      | t? <u>Registrujt</u>     |         |              |                      |

 Po přihlášení (stejný email a heslo jako při registraci) klikněte na záložku Výsledky školy.

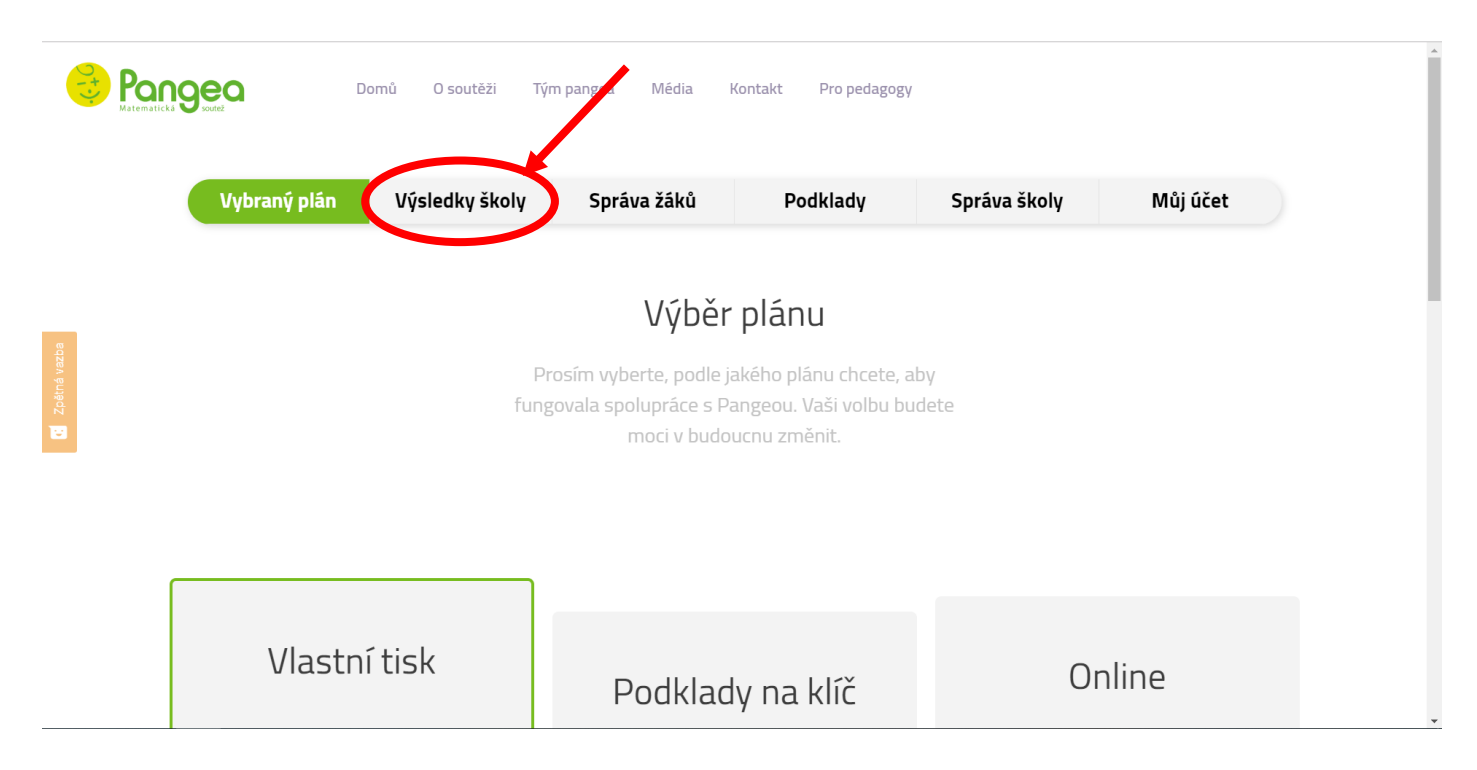

3) Můžete si přepínat mezi jednotlivými roky, kdy jste se se školou účastnili a zároveň si v daném ročníku zvolíte, zda chcete zobrazit Výsledky ze Školního/Finálového kola či jen postupující do finále. Zde také můžete hromadně či konkrétní osobě stahovat účastnické listy soutěžích.

| Pangea<br>Instematicki Urozdž | Domů O soutěži Tým Pangea Ke stažení Kontakt Pro pedagogy <b>O</b> |
|-------------------------------|--------------------------------------------------------------------|
|                               | Vybraná verze Výsledky školy Správa žáků Správa školy Můj účet     |
|                               | Soutěžní ročník                                                    |
|                               | 2019 2020 2021 2022                                                |
| 9474 9 10215 9<br>1           | Školní kolo Postupující Finálové kolo                              |
|                               | Výsledky žáků školního kola školy Škola zkušební                   |
|                               | Ještě nedošlo ke zveřejnění výsledků                               |

## b) <u>soutěžící</u>

1) Na našem webu kliknete v pravém horním rohu na "Výsledky". Poté do tabulky Přihlášení studenta napíšete svoje studentské ID a heslo. Jsou to stejné údaje, pod jakými jste se přihlašovali do online verze nebo jste je měly uvedeny na odpovědním lístku vpravo dole. Kliknete na "Přihlásit se".

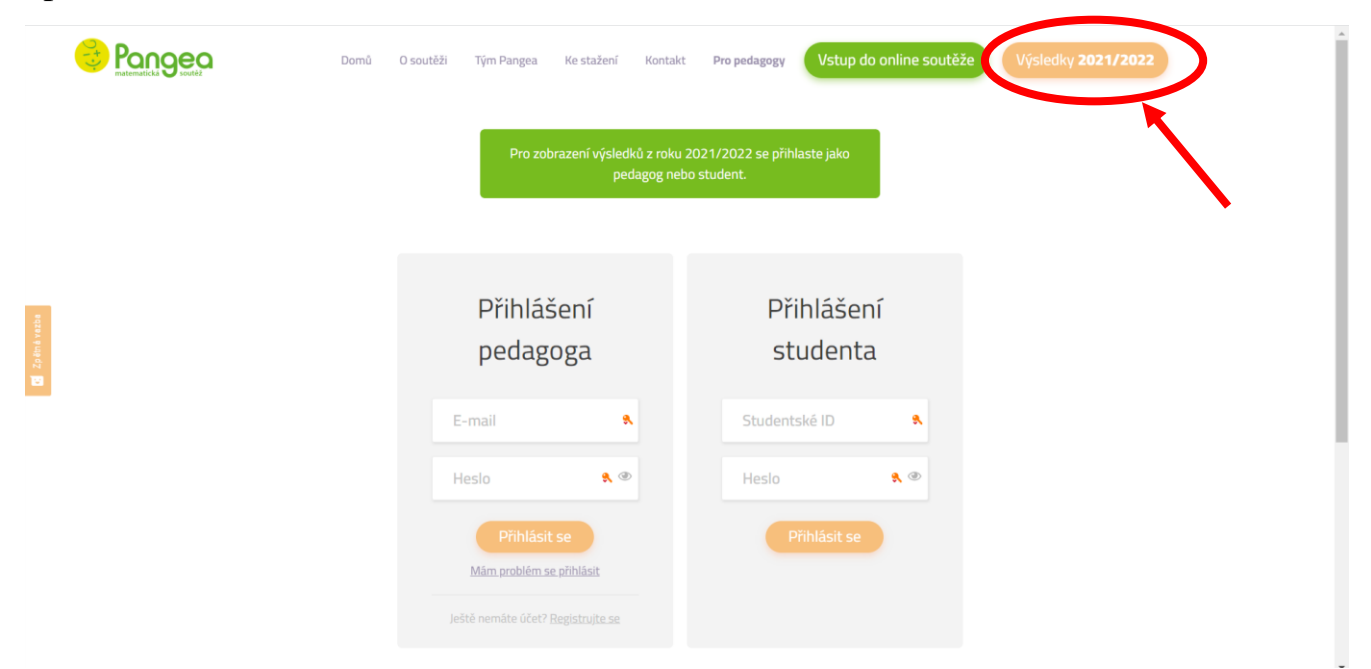

Poté se Vám zobrazí Vaše výsledky, správné a špatné odpovědi. Zároveň si můžete stáhnout účastnický list. ID a heslo jsou pro školní i finálové kolo stejné.